### **Lollipop** Smart Baby Camera

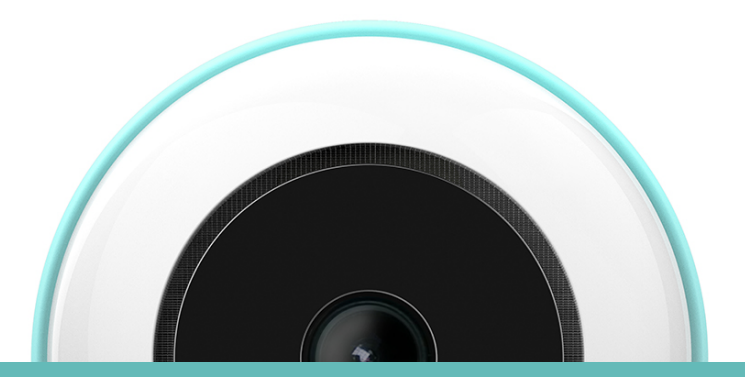

## 設定說明書

#### Lollipop

O Lollipop

註冊

<u>忘記密碼?</u>

q w e r t y u i o p a s d f g h j k l ☆ z x c v b n m ⊗

@

**Lollipop** 

<del>隣</del> 您被請求驗證您的Lollipop電子郵件地址 <u>yoy7337+001@gmail.com</u> with Lollipop

點擊來驗證電子郵件地址

© 2018 Lollipop ABOUT US TERMS PRIVACY STORE

space

۲

Next

💽 🧻 🖂 …

電子信箱

123 🌐

#### **User Manual**

- 1. 請從智慧型手機的Apple App Store 或Google Play下 載Lollipop App應用程式
- 打開App之後,點擊註冊 您也可以在我們的官網註冊,請到以下網址 https://my.lollipop.camera/login/進行註冊

 請輸入您的電子郵件地址與設定密碼 密碼至少需要六個字元 需輸入英文字母或數字 允許輸入特殊字元,如~!@#\$%^&\*()\_+

4. 請到您的電子郵件信箱確認是否收到Lollipop的帳號 確認信,如果確定有收到,請點擊"驗證"

#### Lollipop

| 如果驗證成功,<br>信箱"     | 會顯示"           | 成功驗證 | <sup>ٷ</sup> 您的電子 | 郵件 | C Gmail .11                                           | €                                              | 14:37<br>pi. lollipop.ca<br>ur email | € ¥                                        | 89% 💻                  |
|--------------------|----------------|------|-------------------|----|-------------------------------------------------------|------------------------------------------------|--------------------------------------|--------------------------------------------|------------------------|
| 如果連結信沒有<br>效。需再重新申 | 百在24小時<br>9請一次 | 內完成, | 此驗證將              | 會失 | ↓<br>■ I 中華電信<br>● http<br>This link h<br>Please chec | S://parse-a   as been revok   the latest email | Q<br>14:39<br>pi lollipop.ca<br>ad.  | 1<br>@ 9<br>smmera/para<br>o request a new | •••<br>89% —<br>se/app |
|                    |                |      |                   |    | <                                                     | >                                              | Q                                    | 1                                          | •••                    |

5. 現在您可以登入Lollipop App應用程式並開始使用 Lollipop Baby Camera 寶寶攝影機囉~

相機設定流程

- 1. 在登入Lollipop App之後,請先打開手機的藍芽開關(Bluetooth)
- 2. 按照下面顯示在App裡步驟完成連結
  - 點擊"尋找攝影機"
  - 將Lollipop Baby Camera寶寶攝影機的電源線拔掉
  - 重新插上Lollipop Baby Camera寶寶攝影機的電源線

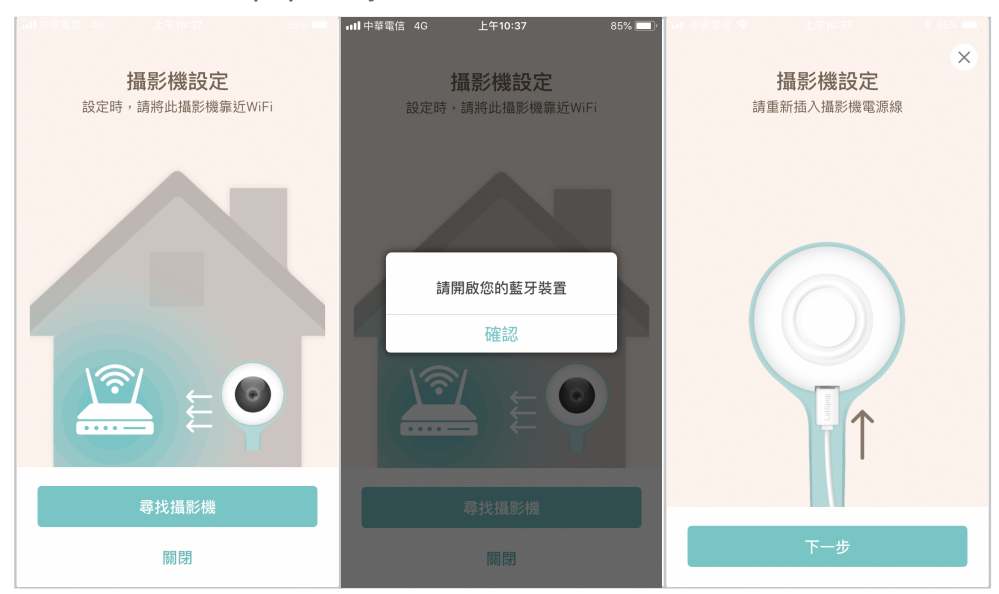

- 等待Lollipop Camera寶寶攝影機的綠燈亮起,接著按下一步 (註:如果不是第一次設定可以不用等待綠燈亮起)
- 搜尋攝影機中,大約等待1~2分鐘
- 選擇您要配對的Lollipop Camera寶寶攝影機並按"連接",讓您的 手機跟攝影機配對
- 為您的寶寶攝影機命名

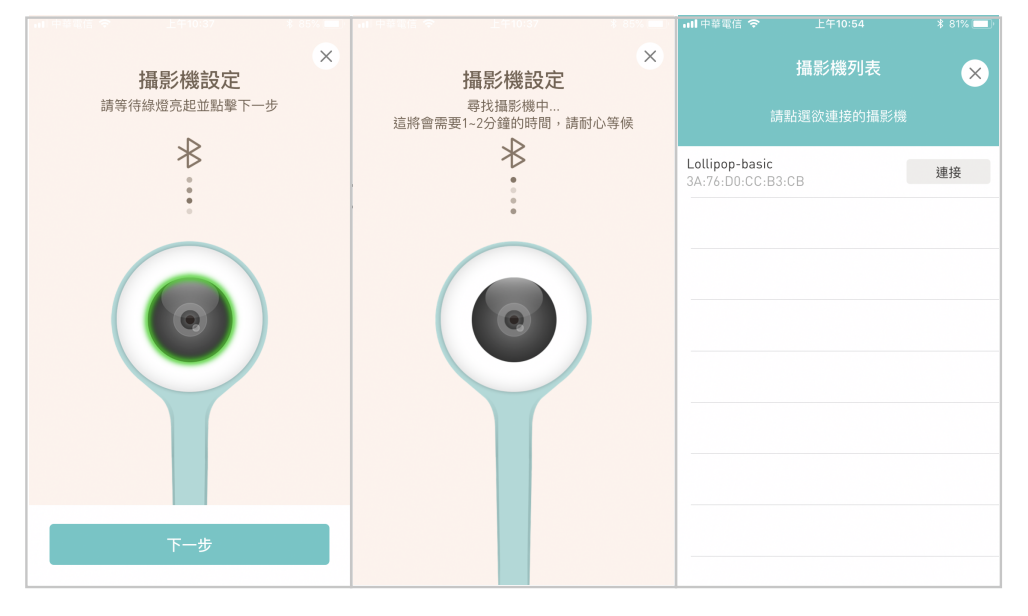

WiFi 設定

點擊下一步

● 點擊"尋找WiFi"

Wi-Fi設定 請為此攝影機設定網路 Wifi MAC = E0:76:D0:CC:B3:CB

略過

寶寶的資料

● 選擇您想使用的WiFi 基地台來連結 (建議使用安裝地點附近的WiFi基地台)

AOI

Lollipop Design Center

Lollipop-TEST-AP

TP-LINK\_5945

TP-LINK\_D75D76

Well Shine Bio 2.4G

. hn λ 甘ო细玫

qc\_test

ZyXEL

● 輸入這台WIFI基地台的密碼

#### Lollipop

# 攝影機設定完成!請繼續編輯寶寶的資料

上午10:54

 $\times$ 

ô 🛜

8 🛜

0 (r

8 🛜

8 🛜

8 🛜

8 🛜

123

請輸入密碼

qwertyuiop

asd fghjkl

☆ z x c v b n m 🛇

space

取消

۲

return

儲存

恭喜您完成了攝影機的設定,請開心的使用Lollipop寶寶攝影機吧!

www.lollipop.camera